## How to Post a Job to the Online IHCA Job Board

## This training identifies how to post a job on the online IHCA job board.

**Step 1:** Visit <u>https://members.iowahealthcare.org/</u> and login. This can be found on the IHCA website in the top-right corner of the screen (Please see below).

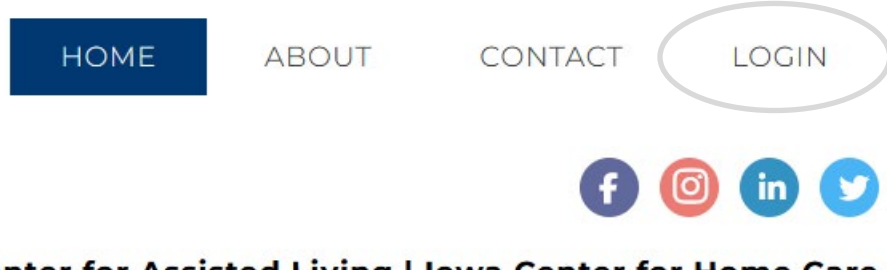

Center for Assisted Living | Iowa Center for Home Care

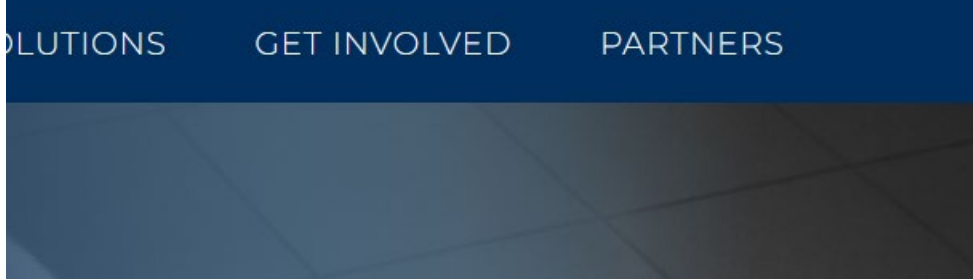

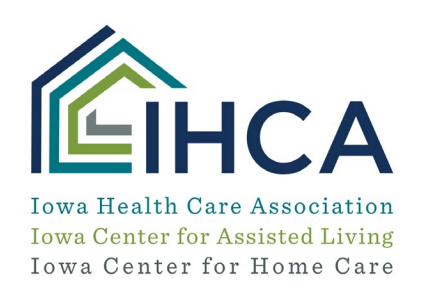

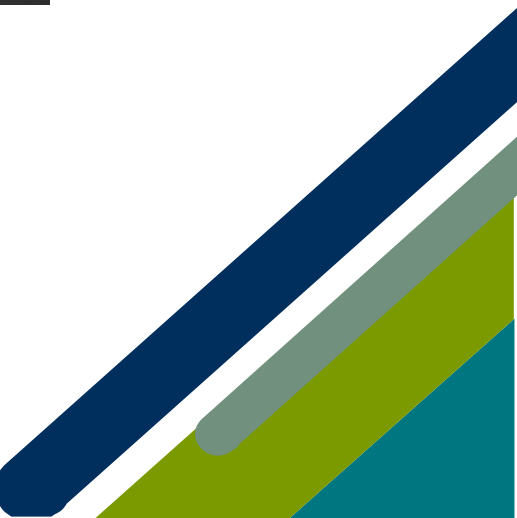

Member Portal Training

Step 2: Select the "Careers" tab, and then select "For Employers"

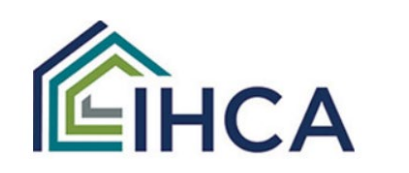

| ADVOCACY | CAREERS         | EDICATION |
|----------|-----------------|-----------|
|          | FOR JOB SEEKERS |           |
|          | FOR EMPLO       | YERS      |

Step 3: Select the "Post a Job" link. This will take you to an online form you can complete to post a job.

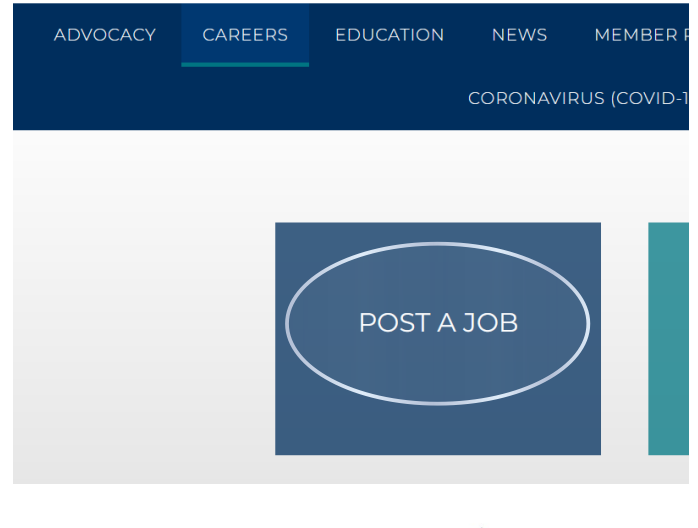

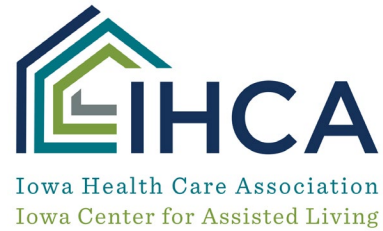

Iowa Center for Home Care

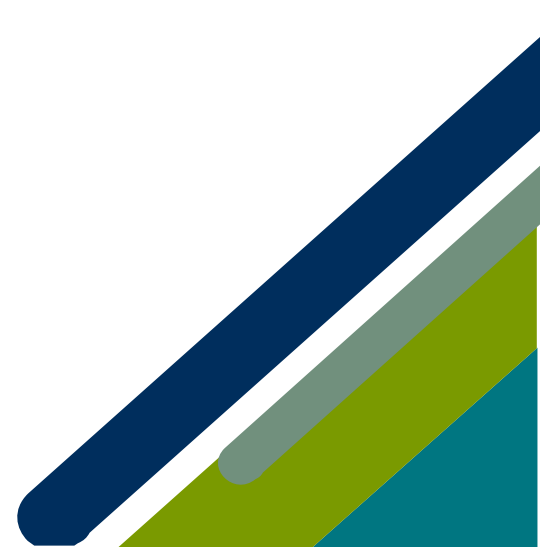

Member Portal Training

Once you complete and submit the form, your job will appear on our job posting page <u>here</u>. It will stay on that page for 30 days. If you need the position taken down sooner than that, email <u>communications@iowahealthcare.org</u> to request it be taken down.

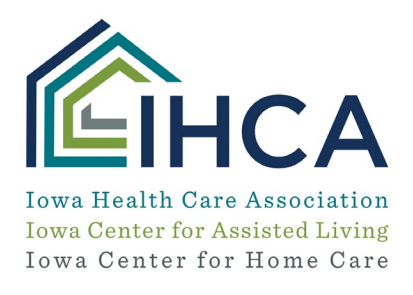

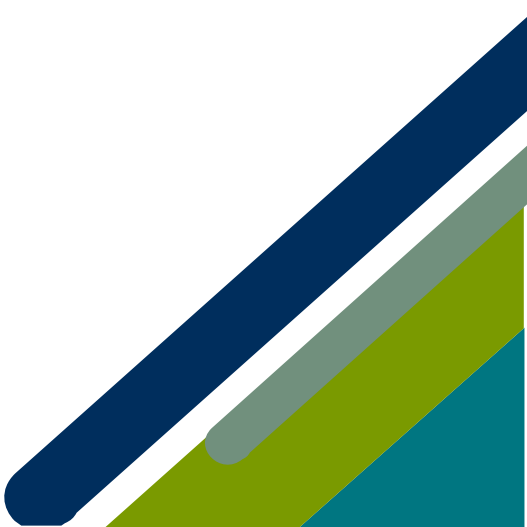